# YouTube 動画アップロードマニュアル

まずはじめに、YouTube に動画をアップロードするには、YouTube アカウント が必要です。YouTube アカウントをお持ちでない方は、事前にご作成ください。

### 動画のアップロード方法

## <PC の場合>

1.画面右上のビデオマークから「動画をアップロード」をクリックします。

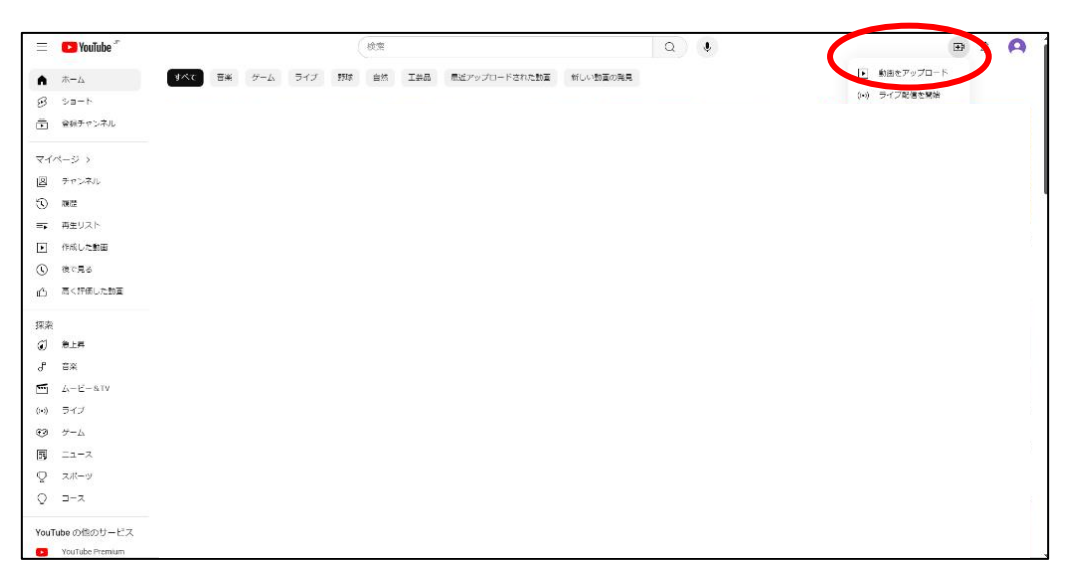

2.「ファイルを選択」をクリックします。

| 動画のアップロード                                                                                                    | ₽ × |
|----------------------------------------------------------------------------------------------------|-----|
|                                                                                                    |     |
|                                                                                                    |     |
|                                                                                                    |     |
|                                                                                                    |     |
| <b>±</b>                                                                                                    |     |
| アップロードする動画ファイルをドラッグ&ドロップします<br>公開するまで、朝鮮は野公開になります。                                                              |     |
| ファイルを選択                                                                                                    |     |
|                                                                                                    |     |
|                                                                                                    |     |
| Variate 「特殊なら教えスット」「PD」 Variate の名誉使命 とうシューティ ガインシント・デラー シェク シュウマチャ                                             |     |
| rootexe Lamar Lamar ションことにない、rootexe Confights コイスエンイ パイトラインに用用したたのとかなでいます。<br>信息の著作種やブライバシー優を見言しないようにしてください。詳細 |     |

3.動画のタイトルに以下の内容を入力してください。

#### 作曲コース:作品タイトル・制作年・志願者氏名 ※説明欄に作品解説(任意)も入力してください。

管打楽器コース:楽器名・志願者氏名

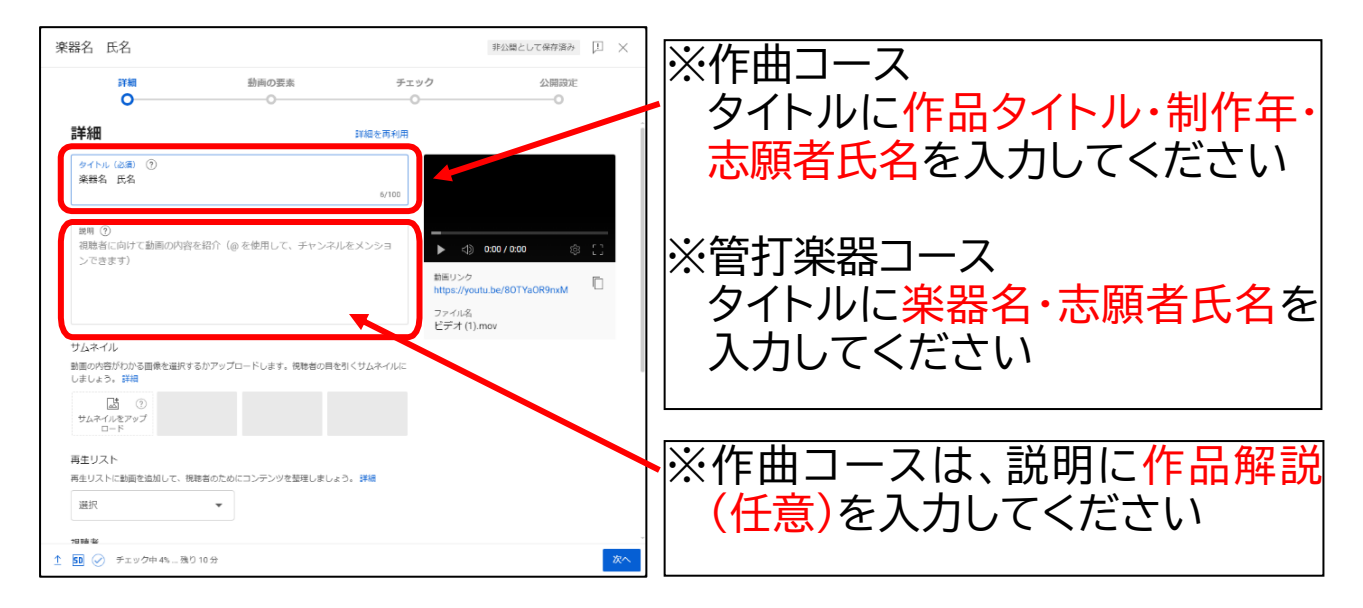

4 視聴者層・年齢制限は「いいえ」を選択し「次へ」をクリックします。

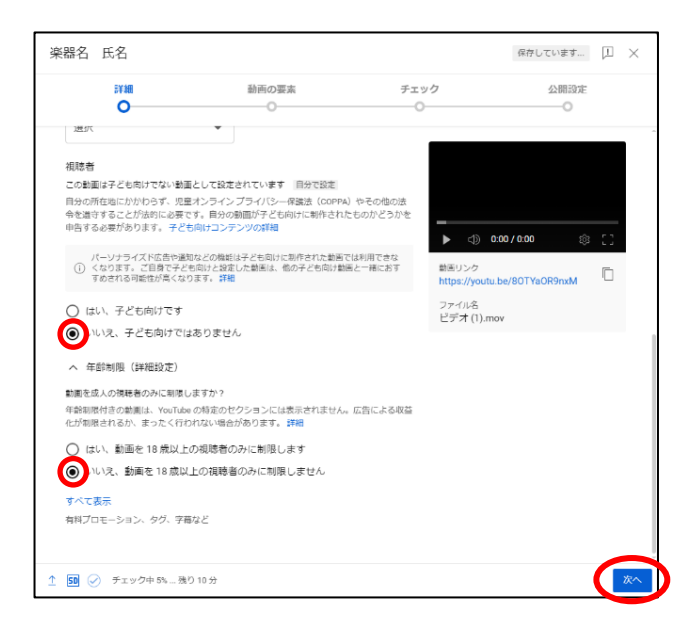

#### 5.「次へ」をクリックします。

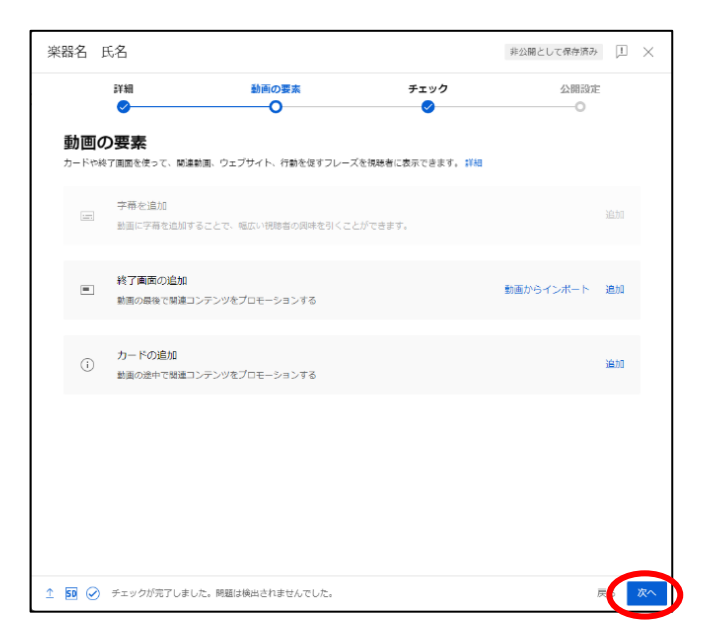

6.「公開設定」で動画の公開範囲を選択します。

「保存または公開」から<u>「限定公開」</u>を選択し、右下の「保存」をクリックします。 (「保存」をクリックすると動画がアップロードされます)

※必ず「限定公開」を選択してください。また、「スケジュール」は選択しないでください。

「限定公開」にすることで URL を教えたユーザーのみが動画を閲覧できるようになります。

| 楽器  | 路 氏名                                                                                                    |                                                                                                    |                                       | 非公開として保存済み 🎵 🗙                             |   |
|-----|----------------------------------------------------------------------------------------------------|----------------------------------------------------------------------------------------------------|---------------------------------------|--------------------------------------------|---|
|     | 詳細                                                                                                    | 動画の要素                                                                                                    | チェック                                  | 公開設定                                       |   |
| 4   |                                                                                                    | コーザーを選切します。                                                                                                    |                                       | -                                          | Î |
|     | <ul> <li>保存または公開</li> <li>期間は公開、開定公開、野公</li> <li>昇公間</li> <li>目分と目分が崩沢</li> <li>(● 限定公司</li> <li>副画のシンクな加</li> <li>公開</li> <li>会員が副画を現時</li> <li>コンスタン</li> </ul> | 調めいずれかにします。<br>したユーザーのみが動画を限略できます<br>っているユーザーが動画を限略できます<br>できます<br>ト ブレミア公開として設定する ①                                | ▶ ■<br>業館名 三月<br>新国リング<br>https://you | 0:00 / 0:11 🏚 [2]<br>E<br>tube/80TYs0R9msM |   |
|     | スケジュールを設定<br>動画を公開する日付を選択し                                                                                                    | ≠ <b>≠</b> ,                                                                                                    | $\sim$                                |                                            |   |
|     | 公開する前に、以下の点<br>この動画に子どもは登場しま<br>YouTubeのポリシーに従い、注<br>点年を保護してください。第<br>コンテンツ全般に関するカン<br>YouTubeのコミュニティカイ<br>全で活気のあるコミュニティ                                          | をご確認ください。<br>ますか?<br>80巻、厚和、いじめ、最力、労働応違反から未<br>89<br>(ダンスをお探しですか?<br>ドラインストラブルを回避し、YouTube を安<br>して何許するうえで何立ちます。50歳 |                                       |                                            |   |
| 1 ∎ | 0 🕢 チェック中 7% 残                                                                                                    | り 10 分                                                                                                    |                                       | <b>辰</b> 、 <b>保</b> 在                      | Ŧ |

7.動画の URL をコピーする

動画の URL が表示されたら、コピーのアイコンをクリックし URL をコピーします。 コピーした URL は、インターネット出願サイトの出願内容登録画面(「3.個人情 報」ページ内)の指定の欄に入力してください。

※URL を入力後、出願登録を完了する前に、必ず入力した URL で正しく動画が 再生されることを確認してください。 審査時に動画を閲覧できない場合は、失格となる可能性があります。

| 動画の公開日時                                                                                      | ×          |
|----------------------------------------------------------------------------------------------|------------|
| <del>運器名 氏名</del><br>アップロード日: 2024/06/13<br><b>1:29</b>                                      |            |
| リンクの共有                                                                                       |            |
| 💿 f 🛯 📼 💬                                                                                    | <b>6</b> ) |
| WhatsApp Facebook X $\!\!\!\!\!\!\!\!\!\!\!\!\!\!\!\!\!\!\!\!\!\!\!\!\!\!\!\!\!\!\!\!\!\!\!$ | Reddit     |
| 動画リンク<br>https://youtu.be/80TYa0R9nxM                                                        |            |
|                                                                                              | 閉じる        |

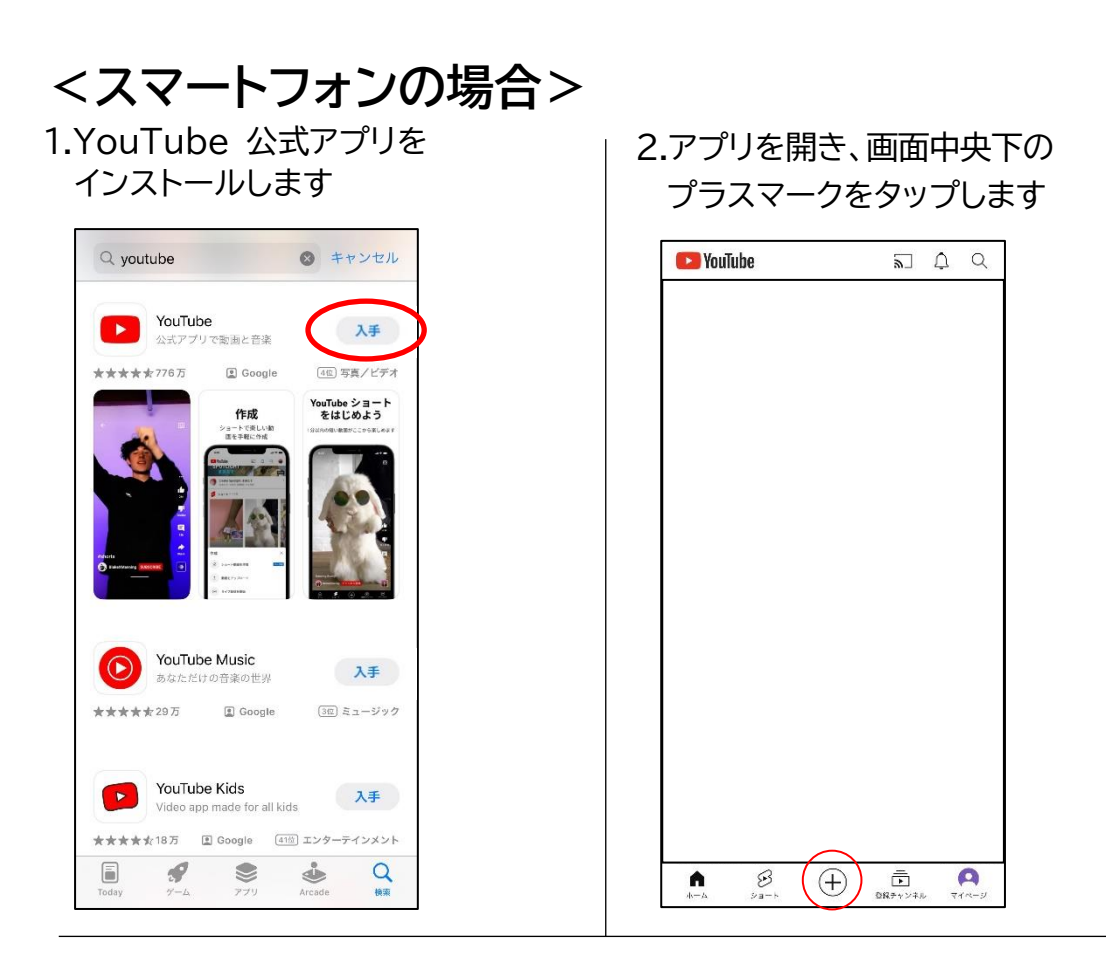

3.アップロードする動画を選択します

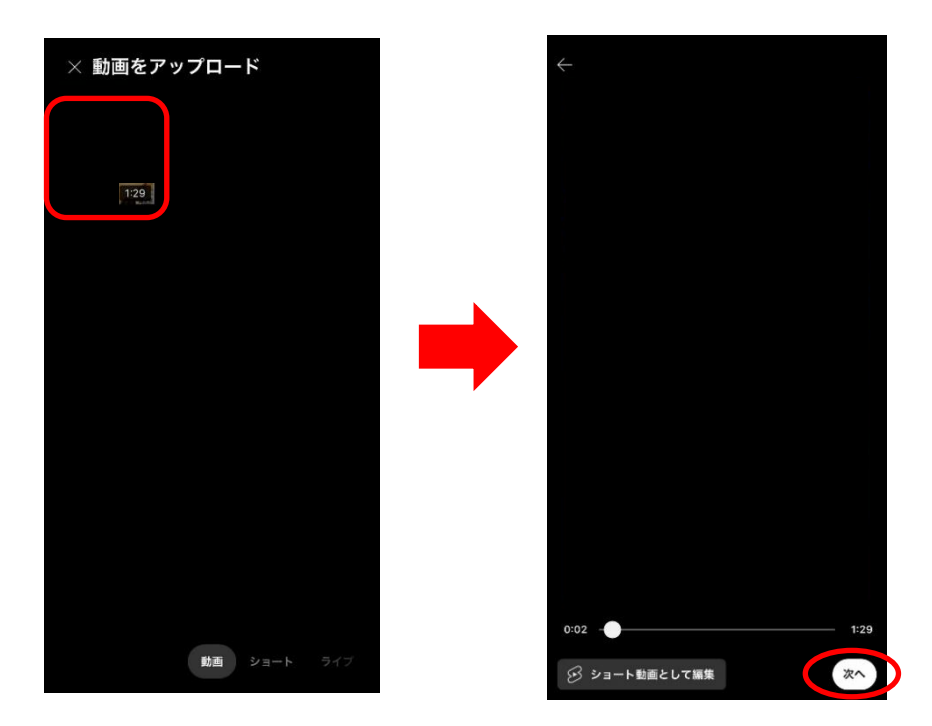

- 4. 詳細情報の設定
  - ①動画のタイトルに以下の内容を入力してください。
    - 作曲コース:作品タイトル・制作年・志願者氏名 ※説明欄に作品解説(任意)も入力してください。
    - 管打楽器コース:<mark>楽器名・志願者氏名</mark>
  - ②「公開設定」から「限定公開」を選択します。
    - ※「限定公開」にすることで URL を教えたユーザーのみが動画を 閲覧できるようになります。
      - ※①、②以外の項目は入力しないでください。

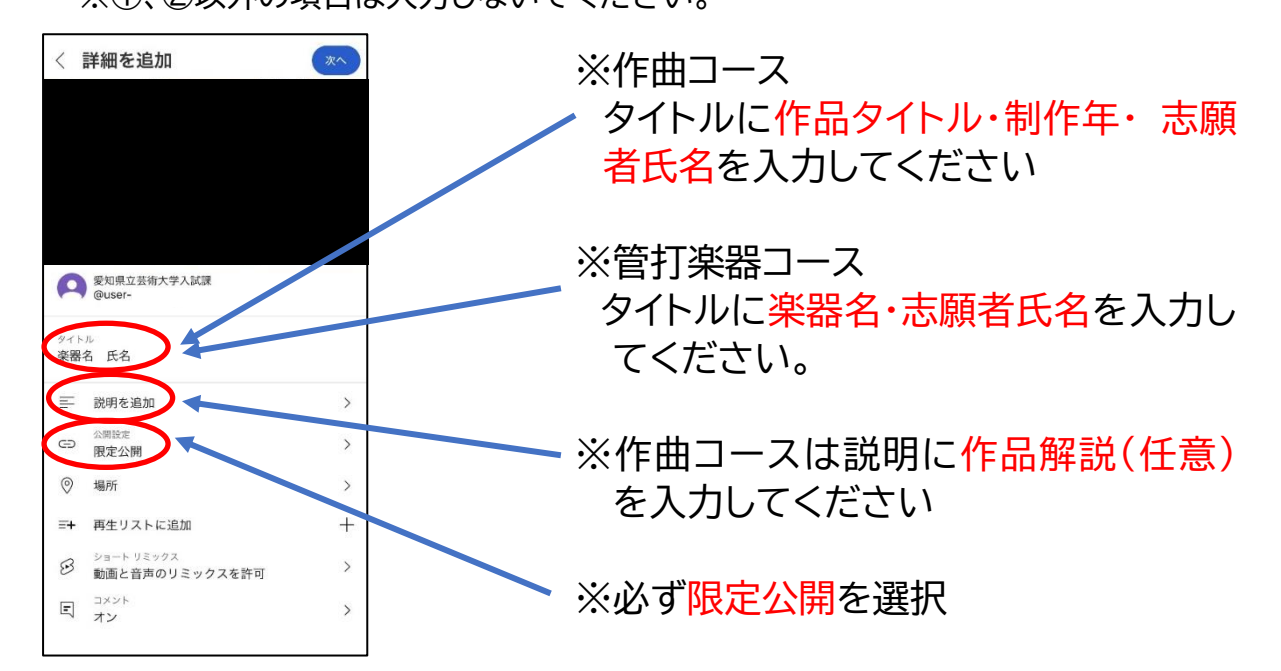

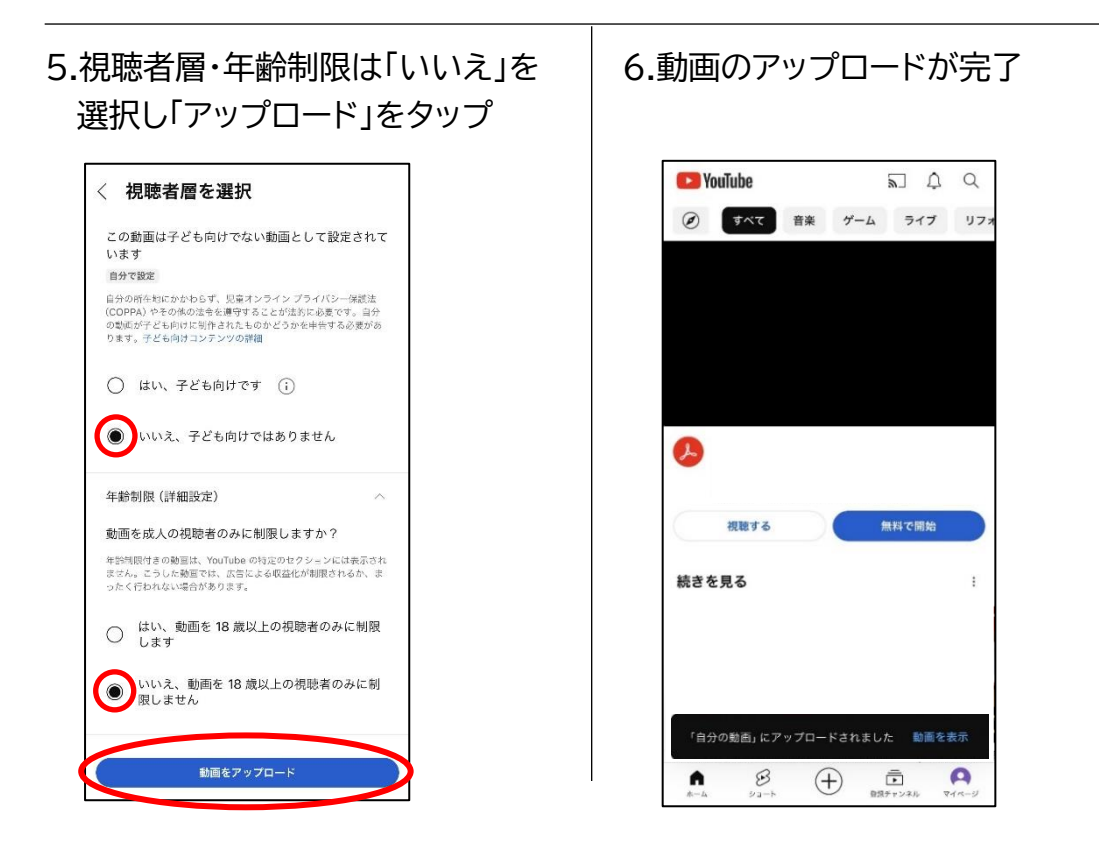

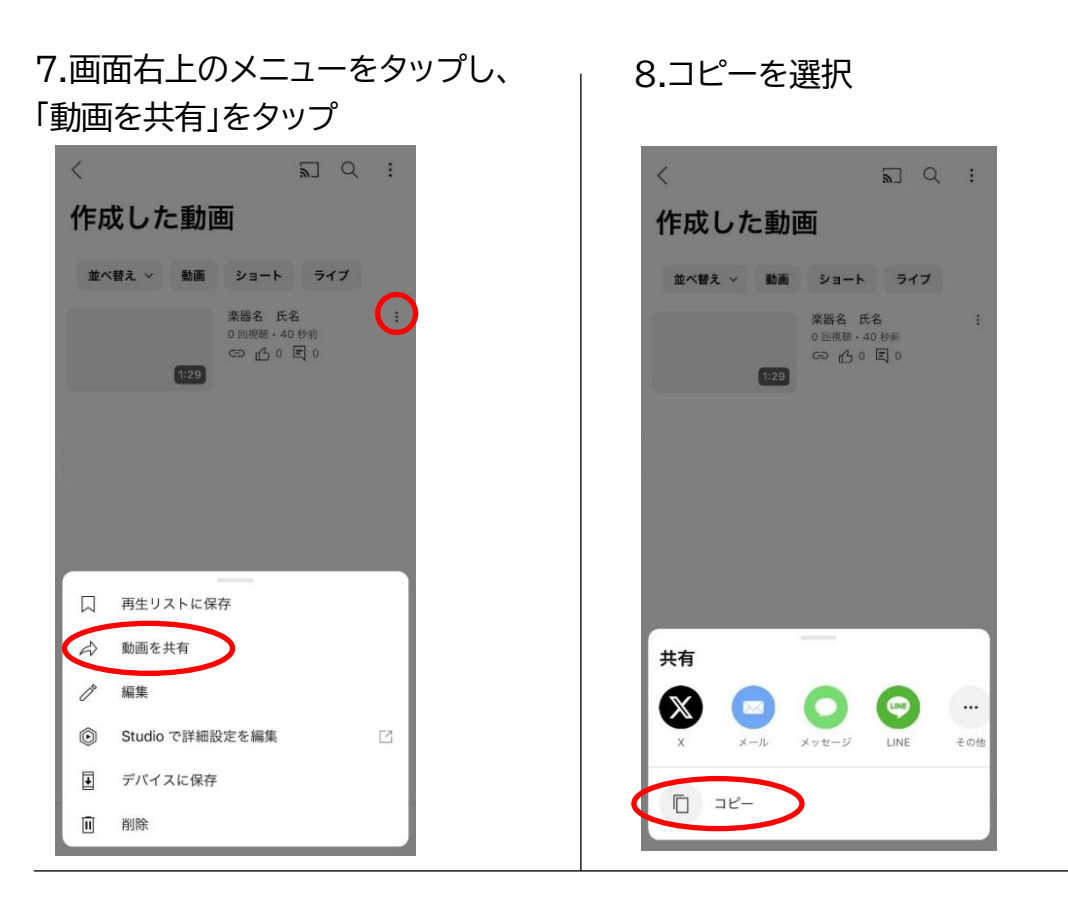

#### 9.動画の URL のコピーが完了

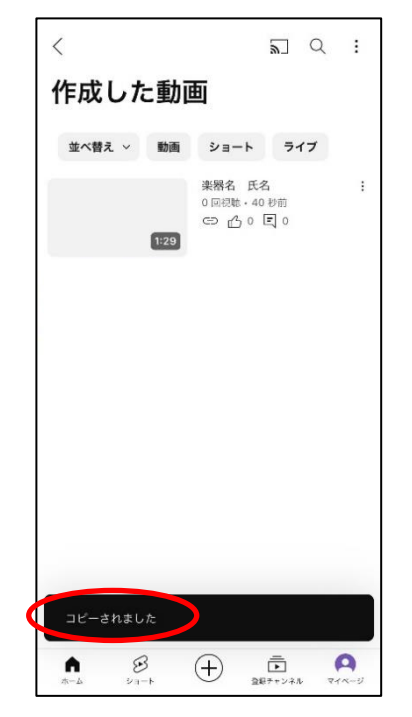

#### コピーした URL は、インターネット出願サイトの出願内容 登録画面(「3.個人情報」ページ内)の指定の欄に入力して ください。

※URLを入力後、出願登録を完了する前に、必ず入力した URLで正しく動画が再生されることを確認してください。 審査時に動画を閲覧できない場合は、失格となる可能性 があります。